はじめてDDD予約サイトをつかわれる方 (メールアドレス) 「アカウント登録」(無料)の手順

ご用意頂くもの・メールアドレス

## ①DDD予約サイトへアクセス https://reserve.ddd-dance.com

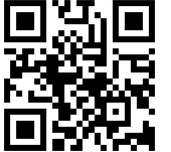

21:25 reserve.ddd-dance.com AA C DDD Ξ スタジオ選択 Q ONLINE & EVENT DDD EVENT DD 営業時間: DDD TV ONLINE LESSON ि 空堂 陆田-DDDTV ONLINE LESSON こちらをクリック STUDIO etudio (平安山 Û С ●「新規会員登録」を選択。

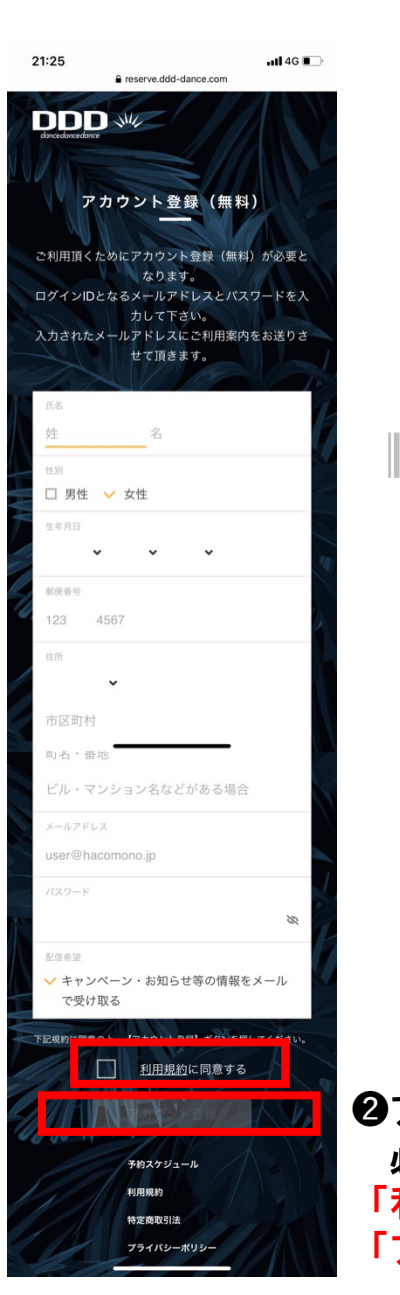

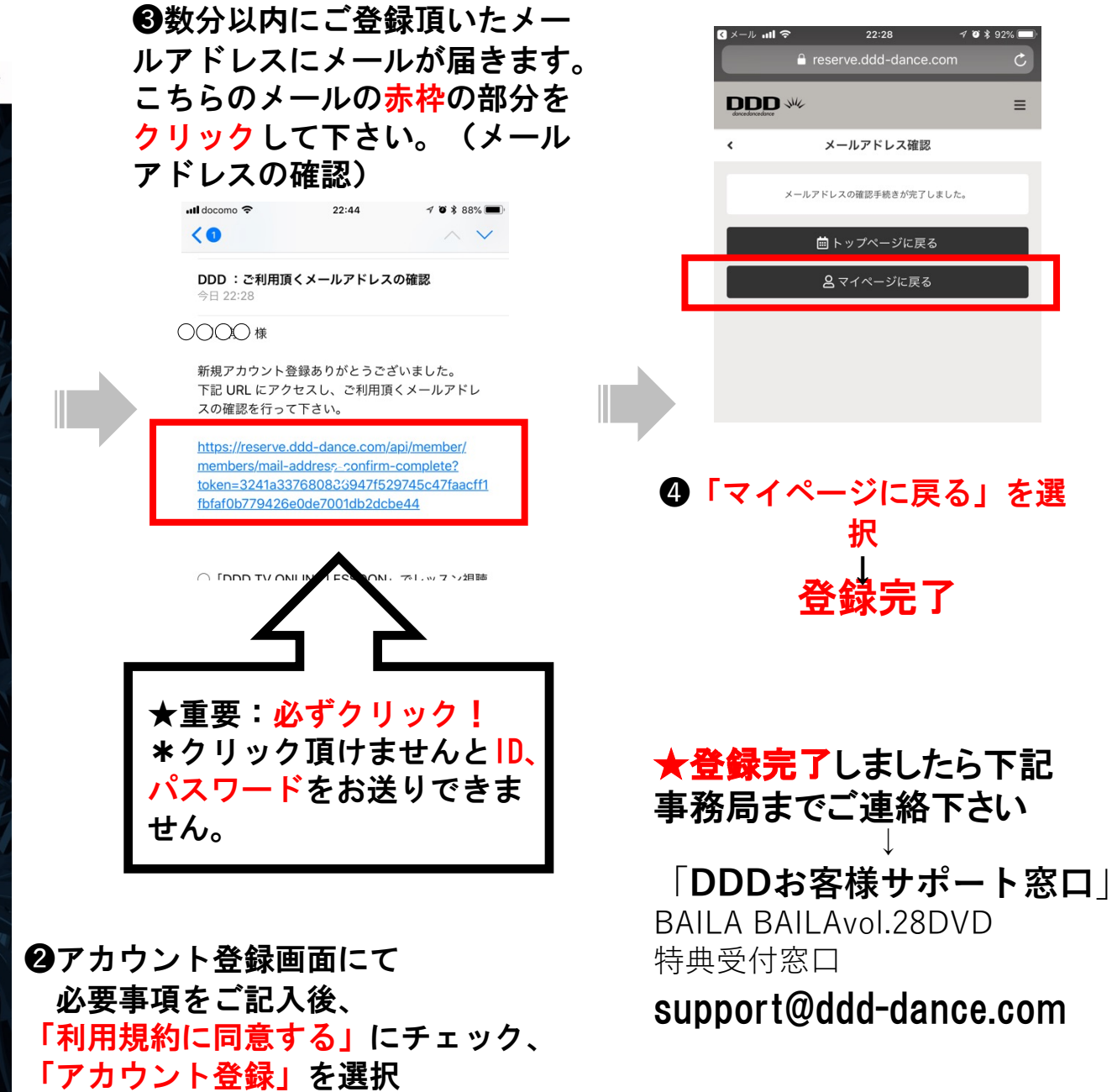

 $\equiv$